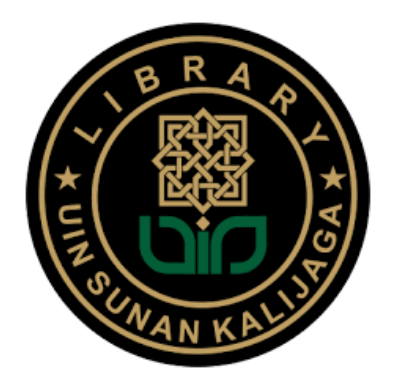

## PANDUAN AKSES e-RESOURCES

| Provider       | : ACS Publications          |
|----------------|-----------------------------|
| Kreator        | : Wahyani, S.Ag., SS., MIP. |
| Tanggal Dibuat | : 02 September 2024         |
| Tanggal Update | : 03 September 2024         |

## Sekilas tentang ACS Publication:

American Chemical Society adalah reputable publisher yg memiliki journal peer review dengan high impact pada bidang life dan natural science terutama kimia dan ilmu terkait lainnya. Academic core plus memiliki paket dengan 20 judul jurnal yg paling banyak diakses mencakup bidang kimia anorganik dan organik, ilmu nutrisi dan pangan, pertanian, farmasi, biomedical dan medicine, fisika, biologi, engineering dan material science.

## **Cara Akses ACS Publication**:

- A. Akses dari kampus UIN Sunan Kalijaga (kampus Timoho, maupun Maguwo) menggunakan internat kampus:
  - 1. Login internet kampus menggunakan single sign on yaitu NIM/NIP dan password
  - 2. Buka website perpustakaan: https://lib.uin-suka.ac.id/

| ▼         ⊕         (101) WhatsApp         ×           e-resource           €         →         C | rs persustakaan nasi: X 🛛 🕲 Tutorial e-Resources - Access 5 - X                              | 🔍 Perpustakaan UIN Sunan Kalija . 🗙 💠 ACS Publications   Chemis                                     | atry Jo 🗴   💌 40 Lagu Terbaik Siti Nurhali 40 🗴   +                                                                       | - 이 ×<br>(R Google Lens 학 ☆) 한 = 팩 & : |
|---------------------------------------------------------------------------------------------------|----------------------------------------------------------------------------------------------|----------------------------------------------------------------------------------------------------|----------------------------------------------------------------------------------------------------|----------------------------------------|
|                                                                                                   | 🕐 💷 💿 🙆 TENTANG KAMI-                                                                        | LAYANAN+ BEBAS PUSTAKA+ PEMUSTAKA +                                                                 | DATA DAN FAKTA + RESEARCH TOOLS - Q                                                                                       |                                        |
|                                                                                                   | Q                                                                                            |                                                                                                    | Ø                                                                                                    |                                        |
|                                                                                                   | OPAC<br>Katalog online pencarian koleksi<br>perpustakaan pusat UIN Sunan Kalijaga            | INSTITUTIONAL REPOSITORY<br>Kumpulan artikel journal, skripel, tesis,<br>dan karya ilmiah dosen dli | E-BOOK & E-JOURNAL<br>Daftar database e-journal dan e-book<br>yang dilanggan perpustakaan pusat.                          |                                        |
|                                                                                                   | LOCAL E-JOURNAL<br>Dothar database - journal dan e-book<br>yang dilanggan perputakaan puaat. | DIFABLE ACCESS<br>Konten digital untuk mohasisea difable.                                           | USUL BUKU<br>USUL BUKU<br>Silohian mengunukan buku untuk<br>kelesis perpurataian (Chites Akademika<br>UK Janon Koligaja). |                                        |
|                                                                                                   |                                                                                              |                                                                                                    |                                                                                                    |                                        |
| est astre Partiy sunny                                                                            | Q Search                                                                                     | - 28 🖻 4 📮 0 🖬 🖷 4                                                                                  | 🐵 🍁 💩 🙀                                                                                                    | ∧ 🥎 🖓 dii 1341.PM<br>#28/2024 ♣        |

3. Pilih atau klik menu E-BOOK dan E-JOURNAL

4. Jika anda sudah menggunakan wifi kampus, maka pilih tulisan **YA**. Lihat panah warna orange.

| 🔄 🧝 (102) WhatsApp 🛛 🗴 🛛 🌟 e-resources     | n perpustakaan nasi: 🗙 🗌 🤡 Tutorial e-Resources        | - Access S X.   🔹 Perpustakaan UIN Sunan Kalj                              | 🗙 🤨 Perpustakaan UIN Sunan Kalja 🗙 🦂                                        | 🕈 ACS Publications   Chemistry J. 🛛 🗶 📔 40 Lagu Terbaik Siti Nurhai . 40 | x +:                            |
|--------------------------------------------|--------------------------------------------------------|----------------------------------------------------------------------------|-----------------------------------------------------------------------------|--------------------------------------------------------------------------|---------------------------------|
| ← → Ø 😫 libuún-suka.ac.id/akses-database-t | e-journal                                              |                                                                            |                                                                             |                                                                          | ☆ 요 : 백 🔺 :                     |
| M Gmail 👷 Maps 💼 YouTube                   |                                                        |                                                                            |                                                                             |                                                                          |                                 |
|                                            | Home / Akses Database e-journe                         | ITANG KAMI + LAYANAN+ BEBAS                                                | PUSTAKA+: PEMUSTAKA+ DATA DA                                                | NFAKTA - REBEARCH TOOLS - Q                                              |                                 |
|                                            |                                                        | AKSES DATABA                                                               | ASE E-JOURNAL DAN                                                           | Е-ВООК                                                                   |                                 |
|                                            | Apakah anda seda                                       | ing menggunakan jaringan inter                                             | rnet UIN Sunan Kalijaga?                                                    |                                                                          |                                 |
|                                            | Ha <b>r falijaga muda</b> ,<br>( ) – rg Referensi) ata | apabila kakak mengalami kesulitan u<br>u bisa menghubungi WA 0813 2701 021 | ntuk mengakses ejaurnal dan ebook, kal<br>3 . Jangan lupa pada jam kerja ya | kak dapat menghubungi Mamake/ Ibu Wahyani                                |                                 |
|                                            |                                                        |                                                                            |                                                                             |                                                                          |                                 |
|                                            |                                                        |                                                                            |                                                                             |                                                                          | _                               |
|                                            | WFRUNK                                                 | KFRJASAMA                                                                  | KONTAK KAMI                                                                 | PETA PETUNJUK                                                            |                                 |
|                                            |                                                        |                                                                            |                                                                             | 7 1 1 5 1                                                                |                                 |
|                                            |                                                        |                                                                            | Perpustakaan UIN Sunan<br>Kalijaga                                          | Perpustakaan Krétek                                                      |                                 |
|                                            |                                                        |                                                                            |                                                                             | kmie Bersahadja 77 🕖                                                     |                                 |
| eres<br>Party survey                       | Rama Repository                                        | Search Area in the search                                                  | togyakanta seval                                                            | 20 C                                                                     | ^ O [] <sup>0</sup> di 152 PM ♣ |

- 5. Pilih menu/kotak bertuliskan Go to ACS Publication
- 6. Untuk pencarian artikel, silahkan memasukkan kata kunci pada kotak pencarian atau searching box pada bagian atas tampilan web, contoh "ethanol"

| 🕑 🍙 (101) WhatsApp X   🤺 e-resources perpustakaan nasio X | 🕘 Tutorial e-Resources - Access S. 🛪   🔅 Perpustakaan UIN Sunan Kalija    | 🗧 X 📋 🔹 Perpustakaan UIN Sunan Kalija; 🛛 🔿 ACS Publications   Chemis  | iry Jo: 🗙 💶 40 Lagu Terbaik Siti Nurhui 40 🗴   + — 🛷 🗙               |
|-----------------------------------------------------------|---------------------------------------------------------------------------|-----------------------------------------------------------------------|----------------------------------------------------------------------|
| ← → Ø 😫 pubsacs.org                                       |                                                                           |                                                                       | · · · · · · · · · · · · · · · · · · ·                                |
| 🝽 Gmail 🧏 Maps 😐 YouTube                                  |                                                                           |                                                                       |                                                                      |
| ACS ACS Publications C&EN CAS                             |                                                                           | Acces                                                                 | a provided by LINI SUMAN KALLIAGA YOOYAKARTA   Log In                |
| ACS Publications                                          | ethanol                                                                   | Q 📓 My i                                                              | Activity 🗾 Publications 🚍                                            |
| FOR ORGANIZATIONS                                         | FOR AUTHORS                                                               | EVENTS & CONFERENCES                                                  | OPEN SCIENCE                                                         |
| Most Trusted                                              | . Most Cited. Most F                                                      | Read.                                                                 | atest from the ACS Axial Blog                                        |
| ACS Publications' commitme                                | nt to publishing high-quality content continue                            | es to attract impactful research that                                 | ecent Therapeutics Breakthroughs That Excite<br>op Biotech Companies |
| addresses the world's most in                             | nportant challenges.                                                      | G                                                                     | et Up to Speed Quickly in Organic Chemistry                          |
| Get Access                                                |                                                                           |                                                                       | rowth by the Numbers: Working With the                               |
| Browse Content                                            |                                                                           | C<br>P                                                                | ommunity to Expand in Open Access<br>ublishing                       |
| //////////////////////////////////////                    | //////////////////////////////////////                                    |                                                                       |                                                                      |
|                                                           |                                                                           |                                                                       |                                                                      |
| All Subjects Analy                                        | tical Applied Biolog                                                      | ical Materials Organic-                                               | Physical                                                             |
|                                                           |                                                                           | Engineering                                                           | AND                                                                  |
| r (est)                                                   |                                                                           |                                                                       |                                                                      |
|                                                           |                                                                           |                                                                       |                                                                      |
| Publish with ACS                                          | New Products & Services                                                   | ACS Open Science                                                      | Explore ACS Solutions                                                |
| This websile us                                           | is cookies to improve your user experience. By continuing to use the site | e, you are accepting our use of cookies. Read the ACS privacy policy. | CONTINUE                                                             |
| Party summy                                               | 🚦 Q Search 🛛 🚙 📖 🤹                                                        | 🖿 💽 🖬 📲 🐠 🧶 😁 💕                                                       | ∧ 🧿 [ di 8/28/2024 ♣                                                 |

7. Pilihlah artikel yang anda butuhkan pada hasil pencarian

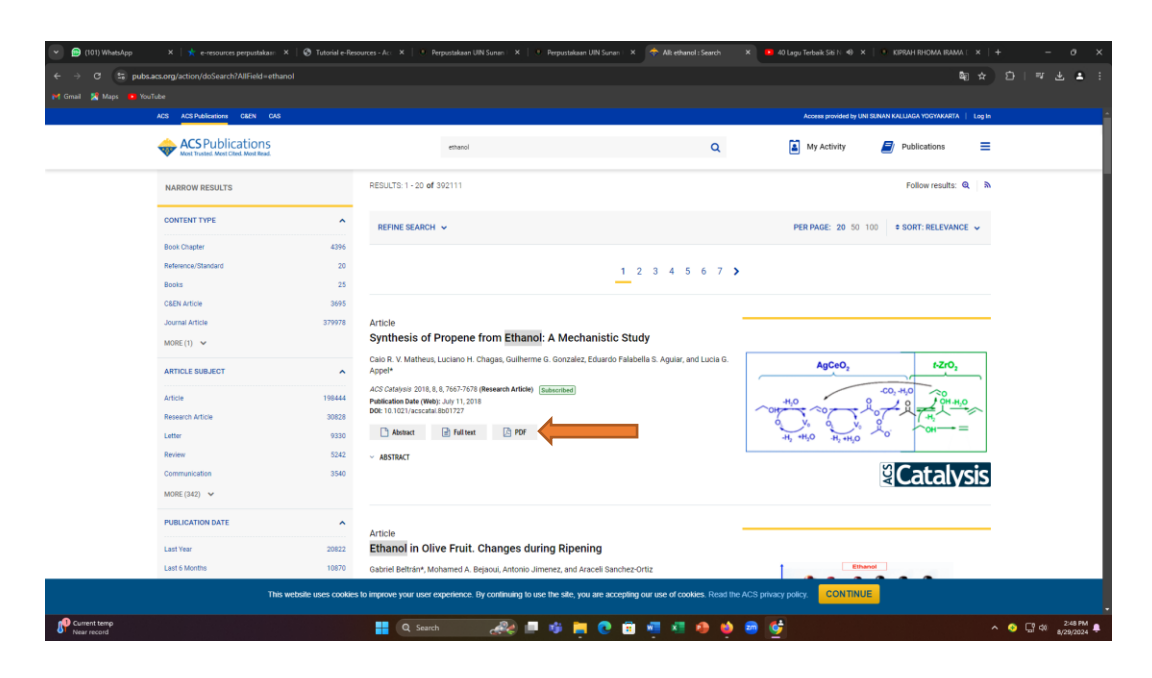

- 8. Jika anda ingin mendownload/menunduh artikel tersebut, maka klik kolom bertuliskan PDF
- 9. Jika anda ingin melihat judul-judul jurnal yang ada di database ACS Publication, maka bisa memilih/mengklik kolom bertuliskan "ALL SUBJECTS", atau mengklik salah satu subyek yang diinginkan, seperti ANALYTICAL, APPLIED, BIOLOGICAL, MATERIALS SCIENCE & ENGINEERING, ORGANIC & INORGANIC, dan PHYSICAL

| Maps touruo | e<br>28 ACS Publications C&EN CAS                        |                                          |                                                                         | Access provided by UNI SUNAN KALLI  | AGA YOGYAKARTA Log In |
|-------------|----------------------------------------------------------|------------------------------------------|-------------------------------------------------------------------------|-------------------------------------|-----------------------|
|             |                                                          |                                          |                                                                         |                                     |                       |
| •           | ACS Publications<br>Nost Trusted. Most Clied. Most Read. | ethanol                                  | Q                                                                       | 🎽 My Activity 🗾 Pt                  | blications            |
| FOR ORG     | ANIZATIONS                                               | FOR AUTHORS                              | EVENTS & CONFERENCES                                                    |                                     | OPEN SCIENCE          |
| //          | Subject Filter: All Subjects                             |                                          |                                                                         | (Indicates content is C             | Dpen Access           |
| ///         | A                                                        | ACS ES&T Water                           | В                                                                       | Journal of Chemical Theory and Cor  | mputation             |
| / / .       | Accounts of Chemical Research                            | ACS Food Science & Technology            | Biochemistry                                                            | Journal of Medicinal Chemistry      |                       |
|             | Accounts of Materials Research                           | ACS Guide to Scholarly Communication     | Bioconjugate Chemistry                                                  | Journal of Natural Products         |                       |
|             | ACS Agricultural Science & Technology                    | ACS In Focus                             | Biomacromolecules                                                       | The Journal of Organic Chemistry    |                       |
| / / /       | ACS Applied Bio Materials                                | ACS Infectious Diseases                  | с                                                                       | The Journal of Physical Chemistry A |                       |
| ///         | ACS Applied Electronic Materials                         | ACS Macro Letters                        | C&EN Global Enterprise                                                  | The Journal of Physical Chemistry B |                       |
| ///         | ACS Applied Energy Materials                             | ACS Materials Au                         | Chem & Bio Engineering                                                  | The Journal of Physical Chemistry C | 2                     |
|             | ACS Applied Engineering Materials                        | ACS Materials Letters                    | Chemical & Biomedical Imaging                                           | The Journal of Physical Chemistry L | etters                |
| []]         | ACS Applied Materials & Interfaces                       | ACS Measurement Science Au 💽             | Chemical Research in Toxicology                                         | Journal of Proteome Research        |                       |
| / / ,       | ACS Applied Nano Materials                               | ACS Medicinal Chemistry Letters          | Chemical Reviews                                                        | Journal of the American Chemical S  | oclety                |
| ///         | ACS Applied Optical Materials                            | ACS Nano                                 | Chemistry of Materials                                                  | Journal of the American Socie       | Mass                  |
|             | ACS Applied Polymer Materials                            | ACS Nanoscience Au 🚳                     | Publishing articles on fundamental research at the                      | Spectrometry                        |                       |
| []]         | ACS Bio & Med Chem Au 🔯                                  | ACS Omega 😣                              | interface of chemistry, chemical engineering, and<br>materials science. | L .                                 |                       |
| / / ,       | ACS Biomaterials Science & Engineering                   | ACS Organic & Inorganic Au 🔯             | Energy & Fuels                                                          | Langmuir                            |                       |
| ///         | ACS Catalysis                                            | ACS Pharmacology & Translational Science | Environment & Health                                                    | м                                   | 1.1                   |
|             | ACS Central Science                                      | ACS Photonics                            | Environmental Science & Technology                                      | Macromolecules                      | 11                    |

10. Silahkan memilih judul jurnal yang diinginkan dengan cara mengklik judul yang dipilih, contoh: Journal of the American Chemical Society

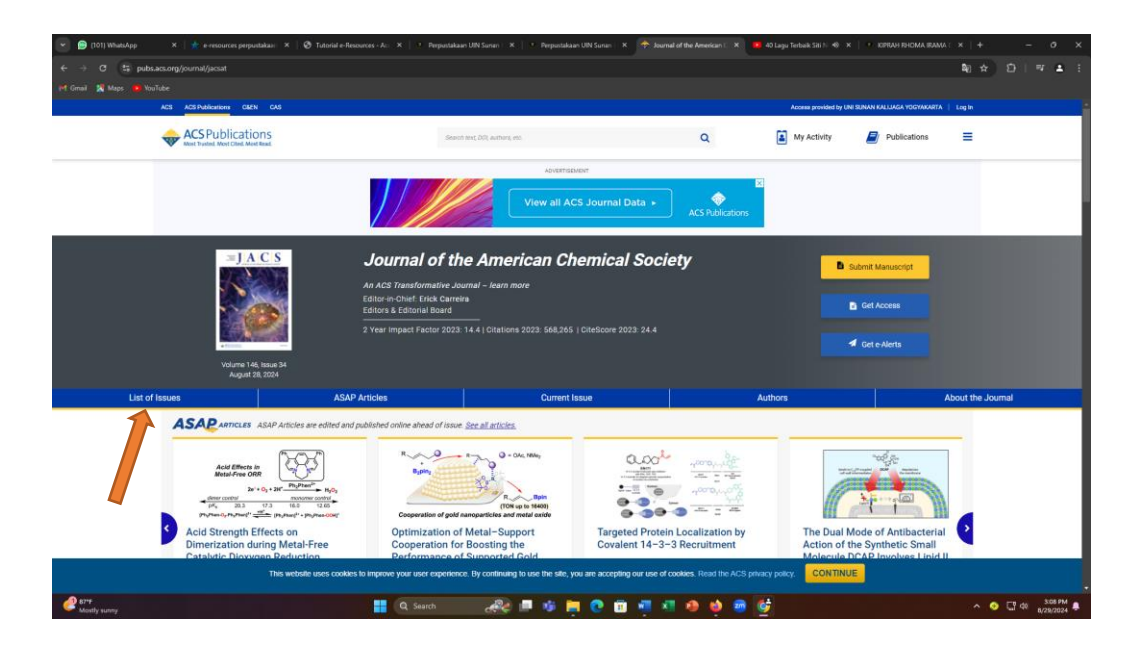

11. Jika anda ingin melihat judul-judul artikel yang ada pada setiap edisi atau issue, maka bisa mengklik tulisan LIST OF ISSUES.

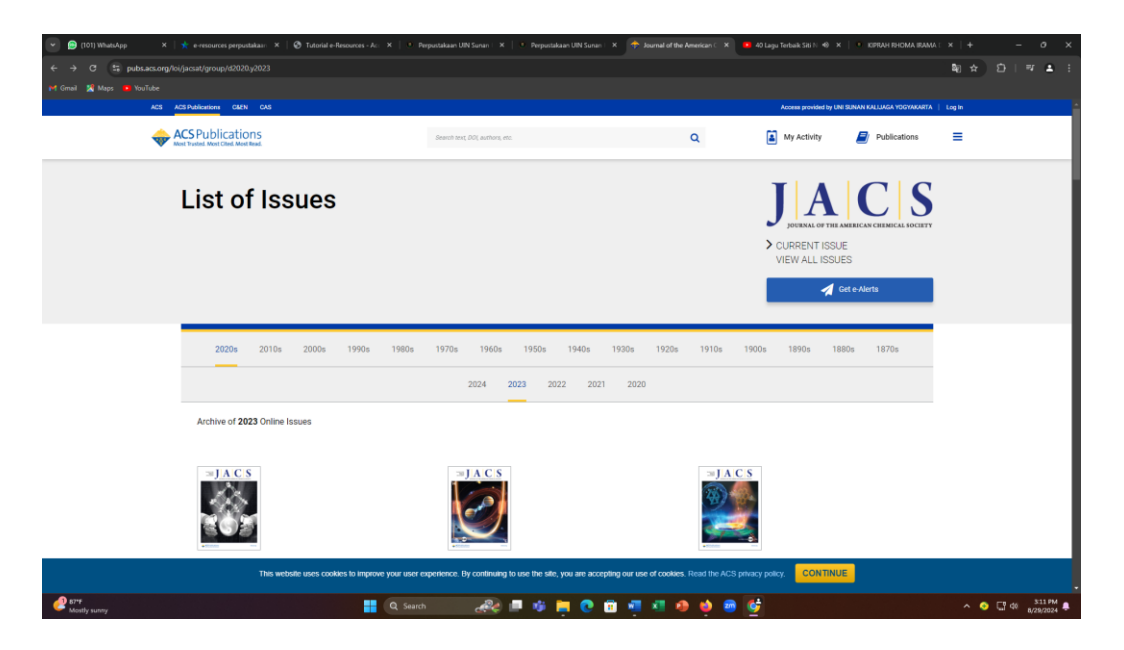

- 12. Silahkan memilih, membaca atau mengunduh artikel-artikel yang dibutuhkan.
- 13. Selesai dan selamat mencoba.

Catatan:

Jika website perpustakaan sedang ada maintenance dan tidak bisa mengakses database ACS Publication melalui website perpustakaan, maka silahkan kunjungi link berikut: <u>https://pubs.acs.org/</u>

B. Akses dari luar kampus menggunakan data pribadi, caranya adalah sebagai berikut:

|                                                                                                    | nonc] (Nenistry ): X   • 40 Logu Tebak Stil Nurha: • • X   + (? Google Lens &) (? )                                                                                                    |  |
|----------------------------------------------------------------------------------------------------|----------------------------------------------------------------------------------------------------|--|
| ELA DUTAKA KANG KANG - LAVANAN - BERAS PULTAKA - PRAS                                                                                                    | USTAKA + DATA DAN FAKTA + RESEARCH TOOLS + Q                                                                                                    |  |
| Q 🗾                                                                                                    |                                                                                                    |  |
| CPAC INSTITUTIONAL REPOSITORY<br>Kotalog online panonian kalekal<br>perputationan pusat UN Suman Kalijaga<br>dan karya ilmitah dasen di<br>dan karya ilmitah dasen di | Y E-BOOK & E-JOURNAL<br>II. Dofter distance - journal dan - back<br>yang ditionggan perputation pusat.                                                                                                    |  |
| LOCALE-JOURNAL<br>The database #-journal data #- book<br>tyre glatelingen perputations puzat.                                                                         | es. Soliton regulation de la construita<br>Soliton regulation de la construita<br>solitoria de la construita de la construita<br>construita de la construita de la construita<br>de la construita de la construita de la construita<br>de la construita de la construita de la construita d |  |
| LOCAL E- JOURNAL<br>Dafor database #-journal dan e-book<br>yang dilanggan perputatakan puasa                                                                          | e. Sibohan maguukan buku untuk<br>kelesis perpurustaka (Cikitas Akademata<br>uni buran Kalipaga).                                                                                                    |  |

1. Buka website perpustakaan: https://lib.uin-suka.ac.id/

- 2. Pilih atau klik menu E-BOOK dan E-JOURNAL
- 3. Pilih tulisan TIDAK

| 💌 😰 (101) WhatsApp 🛛 X 🛛 🕐 a resources perputakaar 🛪 🛛 👁 Tutorial e-See | manara - Auri - X -   - P. Perpustakaan UN Sunan - K - 💽                                     | Perputakaan UIN Sunan 🗶 🤨 Perpuntakaan UIN S                                      | iaran 🛛 🗮 🗰 40 Laga Terbaik Shi Fi 🐠 . K 📔 💌 KIPKAH RHOMA RAN | x 6 - + ×           |
|-------------------------------------------------------------------------|----------------------------------------------------------------------------------------------|-----------------------------------------------------------------------------------|---------------------------------------------------------------|---------------------|
| 🗧 🔿 🖉 🛱 libuin-suka.ac.id/skies-database-e-journal                      |                                                                                              |                                                                                   |                                                               | ☆ 8   ♥ ▲ 1         |
| 🎮 Gruel 🔀 Maga 🐞 YouTube                                                |                                                                                              |                                                                                   |                                                               |                     |
| ۵ 😐 🌑                                                                   | TENTANG KAMI - LAYANAN - 8                                                                   | IEBAS PUSTAKA - PEMUSTAKA - DATA                                                  | A DAN FAKTA - BESEARCH TOOLS - Q                              |                     |
| Home / Akses Datab                                                      | ase e-journal                                                                                |                                                                                   |                                                               |                     |
|                                                                         | AKSES DATA                                                                                   | ABASE E-JOURNAL DA                                                                | N E-BOOK                                                      |                     |
| Apakah<br>Ve                                                            | anda sedang menggunakan Jaringan                                                             | internet UIN Sunan Kalijaga?                                                      |                                                               |                     |
| Hollo Kall<br>( Ruang R                                                 | <b>laga mudu</b> yabila kakak mengalami kesuli<br>eferensi) ata yagi menghubungi WA 0813 271 | tan untuk mengakses ejournal dan ebook<br>01 0213 . Jangan lupa pada jam kerja ya | , kakak dapat menghubungi Mamake/ Ibu Wahyani                 |                     |
|                                                                         |                                                                                              |                                                                                   |                                                               |                     |
|                                                                         |                                                                                              |                                                                                   |                                                               |                     |
|                                                                         |                                                                                              |                                                                                   |                                                               |                     |
| WEBLINK                                                                 | KERJASAMA                                                                                    | KONTAK KAMI                                                                       | PETA PETUNJUK                                                 |                     |
| One Search Phil Lib                                                     |                                                                                              |                                                                                   | Perpustakaan.                                                 |                     |
| Sinto .                                                                 |                                                                                              | K <b>alijoga</b><br>Jolan Marsda Adisucipta                                       | amie Bersanadio 77 Q                                          |                     |
| 👩 Rama Repository.                                                      | C FPPTI                                                                                      |                                                                                   | I a one                                                       |                     |
| All Starts                                                              | 📑 Q Saurch 🛛 🚜 🚍                                                                             | 19 🗮 🕐 🖬 🖷 🖉 🖉                                                                    | 🍨 🐵 🎯                                                         | ∧ ⊙ []¶ de 319 PM ♣ |

4. Masukkan NIM/NIP serta password yang sama dengan password SIA pada login EZproxy seperti gambar di bawah

|                           | + | 4 | : |
|---------------------------|---|---|---|
| Login EZproxy<br>Username |   |   |   |
| Enter Username Password   |   |   |   |
| Enter Password            |   |   |   |

5. Muncul tampilan seperti di bawah ini:

| û ⇔ nl                                      | ine.uin-suka                                            | .ac.id +            | 4                           |
|---------------------------------------------|---------------------------------------------------------|---------------------|-----------------------------|
|                                             |                                                         | EZ                  | Zproxy Menu - Direct Access |
| untitled                                    | Taylor & Francis                                        | IG Publishing eBook | Wiley Online                |
| PROQUEST                                    | Emerald Insight                                         | Cambridge           | EBSCOhost                   |
| GALE (Kitab Turats)                         | Sage Journals                                           | EBOOK KEMENAG       | SpringerLink                |
| Oxford Journals (new platform<br>Fall 2016) | oxfordislamicstudies                                    | Science - AAAS      | JSTOR                       |
| IISTE                                       | SIAM (Society fo industrial and<br>Applied Mathematics) | Scopus              | American Chemical Society   |

- 6. Pilih database ACS Publication
- 7. Langkah selanjutnya sama dengan Langkah pada point A nomor 6 12 di atas.
- 8. Selesai, silahkan mencoba.